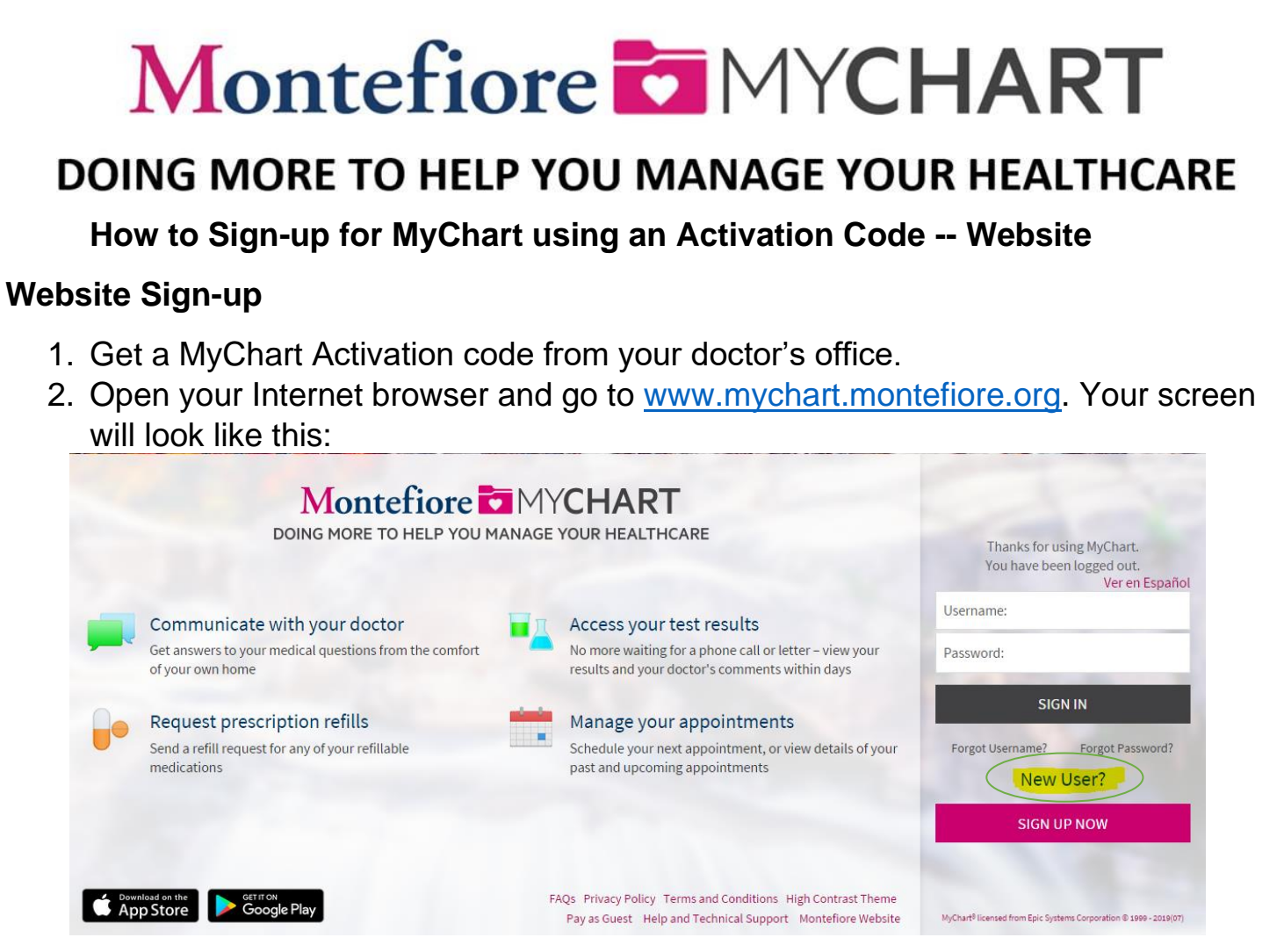

3. Click on Sign Up Now. Enter the activation code, date of birth and zip code then select Next.

| Please Identify Yourself                                                                                                    |
|----------------------------------------------------------------------------------------------------|
|                                                                                                    |
| Step 1                                                                                                    |
| All fields are required.                                                                                                    |
| MyChart Activation Code<br>Enter your Activation Code as it appears on your enrollment letter (your code is not case sensitive). You will not need to use this code after you complete the<br>signup process. |
| XXXXX - XXXXX - XXXXX                                                                                                    |
| ZIP Code<br>Please enter your ZIP code.                                                                                                    |
| XXXXXX                                                                                                    |
| Date of Birth<br>Enter your date of birth in the format shown, using 4 digits for the year.                                                                                                    |
| mm / dd / yyyy<br>NEXT                                                                                                    |
|                                                                                                    |

## 4. Choose a username, password and security question.

# Montefiore MYCHART

DOING MORE TO HELP YOU MANAGE YOUR HEALTHCARE

# Choose a Username & Password / Seleccionar un Nombre de Usuario & C...

Step 2 of 3 / Paso 2 de 3

All fields are required. Se requieren todos los campos.

Please choose your MyChart Username and password. / Por favor, elija su Nombre de Usuario de MyChart y contraseña.

### MyChart Username / Nombre de usuario de MyChart

Créate a MyChart Usernamé. It cannot be changed, so think of one that is secure and easy to remember. / Seleccione un Nombre de Usuario de MyChart. No se lo puede cambiar, as que piense en uno que sea seguro y fÂ;cil de recordar.

Username may consist of / El nombre de usuario puede contener a-z, 0-9, and . \_ or @

#### Password / ContraseA±a

Create a password. Your password must be different than your MyChart Username. For increased security, use a combination of numbers and letters (lowercase and uppercase). / Seleccione una contraseña. Su contraseña debe ser diferente a su Nombre de Usuario de MyChart. Para mayor seguridad, utilice una combinación de números y letras en su contraseña. También mezcle mayúsculas y minúsculas

Eight characters or more; case sensitive; One number needed / Ocho caracteres o mÃ;s; con diferenciaciÃ<sup>3</sup>n entre mayÃ<sup>o</sup>sculas y minÃ<sup>o</sup>sculas;Uno numero necesario

Retype Password / Vuelva a ingresar su contraseA±a

Security Question / Pregunta de seguridad If you forget your password, MyChart will present you with your selected security question and ask you for your secret answer. Make sure your answer is meaningful, but not easy for others to guess. / Si se le olvida su contraseA±a, MyChart le mostrarA; su pregunta de seguridad y le pedirA; su respuesta secreta. AsegA°rese de que su respuesta tenga sentido, pero no tan fA;cil como para que otros puedan adivinarla.

--Choose a security question--

Secret Answer / Respuesta secreta

Cannot include your password / No puede incluir su contraseña

**NEXT / SIGUIENTE** 

5. Select your notification preferences. If you would like to receive email notifications when new information is available select yes and add an email address. If you would like text message notifications, select yes and add a mobile phone number.

| Montefiore MYCHART<br>DOING MORE TO HELP YOU MANAGE YOUR HEALTHCARE                                                                                                    |
|----------------------------------------------------------------------------------------------------|
| Step 6 of 6                                                                                                    |
| Enable E-mail Notifications?<br>When new information is available (such as test results or messages), we will send a notification message to your internet e-mail address.<br>Yes No       |
| E-mail Address<br>Your e-mail address will be used for alerts only. We will not share your e-mail address with anyone.                                                                     |
| mychart@montefiore.org       Example: chris@company.com       Retype E-mail Address                                                                                                    |
| mychart@montefiore.org                                                                                                    |
| Enable Text Message Notifications?<br>When new information is available (such as test results or messages), we will send a text (SMS) notification message to your mobile phone.<br>Yes No |
| Mobile Phone Number<br>Your mobile phone number will be used for alerts only. We will not share your mobile phone number with anyone.                                                      |
| Example: 555-555-5555<br>Retype Mobile Phone Number                                                                                                    |
| <ul> <li>Please enter your mobile phone number.</li> <li>Sign in</li> </ul>                                                                                                    |

6. Read the terms and conditions and select accept.

|                                                                                                    | Terms and Conditions                                                                                                    |
|----------------------------------------------------------------------------------------------------|----------------------------------------------------------------------------------------------------|
|                                                                                                    | To proceed, you must agree to the following conditions governing the use of this Web site.                                                                                                    |
| MONTEFIORE                                                                                                    | E MYCHART PATIENT TERMS OF USE                                                                                                    |
| <ol> <li>Terms of Us<br/>and condition<br/>provider relat<br/>notify your Pr<br/>any time and<br/>such revisions<br/>for your record</li> </ol> | ise. The Hontflore MyChard ("MyChard") services are different to you under, and you apres to be bound by, the terms of this lense of the lense (). The MyChard tensions are only available to unset that have an activity and the application or other healthcare provider that is a subscriber to the MyChard tension. The Younder 3, we are only available to the MyChard tensions of Use at a distribution of the healthcare provider that is a subscriber to the MyChard tension. The Younder 3, we are only available to the MyChard tension of Use at a distribution of the healthcare provider that we also append to the MyChard tension of Use at a distribution of the head tension of the tension of the tension of the tension of the tension of the tension of the tension of the tension of the tension of the tension of the terms of use it is distributed. The distribution tension of the tension of the terms of use it is distributed. The distribution is and provide that the distribution of the terms of the is distributed. |
| Please read th<br>services, you<br>you are not as                                                                                               | his Agreement carefully. It is a legally binding contract. By clicking "I Agree" below and accessing or using the MyChart<br>agrees to be bound by the terms and conditions of this Agreement. If you do not wish to be bound by this Agreement,<br>subnized to access or use the MyChart services and/or any of its components.                                                                                                    |
| For purposes<br>Providers for                                                                                                    | s of this Terms of Use, the term "Montefiore Payor" shall mean a healthcare insurer or other entity that reimburses<br>web-visits provided in accordance with the Montefiore Payor's criteria.                                                                                                    |
| 2. Use of Serv                                                                                                    | vices.                                                                                                    |
| NOT FOR FMP                                                                                                    | ERGENCIES. The MyChart services are not for use for medical emergencies or urgent situations. IF YOU THINK YOU MAY                                                                                                    |
|                                                                                                    | Please do not show this page next time                                                                                                    |
|                                                                                                    | ACCEPT                                                                                                    |